# Processus de mise à niveau pour le cluster de noeuds vManage 3 si la mise à niveau Configuration-DB n'est pas nécessaire

# Contenu

Introduction Conditions préalables Components Used Informations générales Processus de mise à niveau Vérification Informations connexes

## Introduction

Ce document décrit le processus d'un cluster vManage à 3 noeuds si la configuration ou la mise à niveau de la base de données n'est pas nécessaire ou si un nouveau code se trouve dans la même catégorie logicielle.

# Conditions préalables

- Instantanés des 3 machines virtuelles par noeud vManage pris par l'administrateur vManage si la solution est sur site ou pris par l'équipe Cisco CloudOps si la solution est hébergée dans Cisco.
- Effectuez une sauvegarde de configuration-db avec la commande request nms configurationdb backup path *path/filename*
- Copiez le fichier de sauvegarde configuration-db à partir du noeud vManage.

# **Components Used**

- vManage cluster de 3 noeuds sur la version 20.3.4.
- Image vManage 20.3.4.1.

The information in this document was created from the devices in a specific lab environment. All of the devices used in this document started with a cleared (default) configuration. Si votre réseau est en ligne, assurez-vous de bien comprendre l'incidence possible des commandes.

# Informations générales

Le processus décrit dans ce document fait référence aux mises à niveau qui ne nécessitent pas de mise à niveau de configuration-db.

Consultez le document Chemins de mise à niveau Cisco vManage qui se trouve sur les Notes de

publication de chaque code pour vérifier si la mise à niveau de configuration-db est nécessaire.

**Note**: La base de données de configuration doit être mise à niveau lorsque la mise à niveau est d'une version 18.4.x/19.2.x de Cisco vManage vers la version 20.3.x /20.4.x de Cisco vManage ou d'une version 20.3.x/20.4.x de Cisco vManage vers la version 20.5.x/20.6.x de Cisco vManage. Référez-vous à <u>Mettre à niveau le cluster Cisco vManage</u>.

### Processus de mise à niveau

- 1. Assurez-vous dans chaque noeud de cluster vManage que :
- Les connexions de contrôle sont actives entre chaque noeud vManage.
- Le protocole de configuration réseau (NETCONF) est stable
- Les interfaces hors bande sont accessibles entre chaque noeud vManage.
- L'agent de collecte de données (DCA) est dans RUN sur tous les noeuds du cluster.

Pour vérifier l'état NETCONF, accédez à Tools > SSH Session et connectez-vous à chaque noeud vManage. Si la connexion réussit, la configuration NETCONF est correcte.

Les show control connections indique s'il existe des connexions de contrôle entre les noeuds vManage, comme illustré dans l'image.

| cisco vManage                     | :           |                                                 |                                                               |                                   |         |          |                            |                    | • |
|-----------------------------------|-------------|-------------------------------------------------|---------------------------------------------------------------|-----------------------------------|---------|----------|----------------------------|--------------------|---|
| TOOLS   SSH TERMINA               | iL.         |                                                 |                                                               |                                   |         |          |                            |                    |   |
| Device Group                      | <           | 9.9.9.1 ×                                       | 9.9.9.2 × 9.                                                  | 9.9.3 ×                           |         |          |                            |                    |   |
| All                               | ٠           | 9.9.9.1 logi:<br>Password:                      | i admin                                                       |                                   |         |          |                            |                    |   |
| Q                                 | ~           | Last login: N<br>Welcome to V:<br>admin connect | Non Aug 1 20:52:22 20<br>Iptela CLI<br>ced from 9.9.9.1 usin: | 22 from 9.9.9.1<br>ssh on vManage | 1       |          |                            |                    |   |
| Sort by Reachability \$           | te.         | vManage01#                                      |                                                               |                                   |         |          |                            |                    |   |
| vManage01<br>9.9.9.1   Site ID: 1 | vManage     | vManage01#<br>vManage01# sł                     | now control connection                                        | 15<br>PEER                        |         |          |                            | PEER               |   |
| vManage02<br>9.9.9.2   Site ID: 1 | vManage     | PEER                                            | PEER PEER<br>PUB                                              | CONFIGURED                        | SITE    | DO       | AIN PEER                   | PRIV PEER          |   |
| vManage03<br>9.9.9.3   Site ID: 1 | vManage     |                                                 | PORT ORGANIZATION                                             | REMOT                             | E COLOR | STATE    | UPTIME                     |                    |   |
| vbond01                           | vEdge Cloud | 0 vbond                                         | dtls 9.9.9.4                                                  | 9.9.9.4                           |         |          | 172.12.15.78               | 12346 172.12.15.78 |   |
| 9.9.9.4   Site ID: 1<br>Reachable | vBond       | 0 vmanage                                       | 12346 SDWANclusterIi<br>dtls 9.9.9.2                          | UN defau<br>9.9.9.2<br>UN defau   | 1t<br>1 | up<br>0  | 0:00:24:23 172.12.15.76    | 12346 172.12.15.76 |   |
|                                   |             | 0 vmanage                                       | dtls 9.9.9.3                                                  | 9.9.9.3                           | 1       | 0<br>10  | 172.12.15.77               | 12346 172.12.15.77 |   |
|                                   |             | 1 vbond                                         | dtls 0.0.0.0<br>12346 SDWANclusterI                           | -<br>W defau                      | 0<br>1t | 0<br>11D | 172.12.15.78               | 12346 172.12.15.78 |   |
|                                   |             | 2 vbond                                         | dtls 0.0.0.0                                                  | -<br>M defau                      | 0       | 0        | 172.12.15.78               | 12346 172.12.15.78 |   |
|                                   |             | 3 vbond                                         | dtls 0.0.0.0<br>12346 SDWANclusterIi                          | - defau                           | 0<br>1t | 0<br>up  | 172.12.15.78               | 12346 172.12.15.78 |   |
|                                   |             | 4 vbond                                         | dtls 0.0.0.0<br>12346 SDWANclusterI                           | -<br>N defau                      | 0<br>1t | 0<br>up  | 172.12.15.78<br>0:00:24:08 | 12346 172.12.15.78 |   |
|                                   |             | 5 vbond                                         | dtls 0.0.0.0<br>12346 SDWANclusterI                           | -<br>N defau                      | 0<br>1t | 0<br>up  | 172.12.15.78               | 12346 172.12.15.78 |   |

Pour vérifier la connectivité, envoyez une requête ping aux interfaces hors bande distantes et envoyez une requête source à l'interface hors bande à partir de n'importe quel noeud vManage.

Utilisez request nms data-collection-agent status pour vérifier l'état du DCA.

2. Téléchargez le nouveau code Cisco Viptela vManage sur le référentiel de logiciels vManage sur un noeud.

#### 3. Accédez à Maintenance > Software Upgrade.

4. Cochez la case des 3 noeuds vManage, puis cliquez sur Upgrade, et choisissez la nouvelle

version.

|          |                    | NCE   SOFTW                   | ARE UPGRADE   |  |
|----------|--------------------|-------------------------------|---------------|--|
|          | WAN Edge           | Controller                    | vManage       |  |
| <b>Å</b> | <ul><li></li></ul> | <ul> <li>O Upgrade</li> </ul> | Virtual Image |  |
| 3        | Device Group       | All                           | Q             |  |

- 5. Sélectionnez Upgrade et cochez vManage comme plate-forme.
- 6. Sélectionnez le nouveau code dans le menu déroulant et cliquez sur Upgrade..

| Software Upgra | ade                     |                                 | ×       |
|----------------|-------------------------|---------------------------------|---------|
| 🛕 Backup o     | f data volume is highly | recommended before upgrading vN | lanage. |
| 🔘 vManage      | O Remote Server         | Remote Server - vManage         |         |
| Platform       |                         | Version                         |         |
| vManage        |                         | Select                          | ~       |
|                |                         | Upgrade                         | Cancel  |

7. L'installation du logiciel est effectuée noeud par noeud. Lorsque le premier noeud vManage commence avec l'installation du nouveau code, les autres noeuds sont dans **scheduled** état.

Une fois que le premier noeud a réussi, il commence à installer le nouveau code sur le noeud vManage suivant jusqu'à ce que les trois (3) noeuds aient l'image correctement installée.

| TASK VIEW Stop Scheduled                        |                 |                                 |             |           |         |             |              |               |  |  |  |
|-------------------------------------------------|-----------------|---------------------------------|-------------|-----------|---------|-------------|--------------|---------------|--|--|--|
| Software Install   🖉 Validation Success 👻       |                 |                                 |             |           |         |             |              |               |  |  |  |
| Total Task: 3   Scheduled : 2   In Progress : 1 |                 |                                 |             |           |         |             |              |               |  |  |  |
|                                                 |                 |                                 |             |           | 00      |             |              |               |  |  |  |
| F                                               |                 |                                 |             |           |         |             |              | •••           |  |  |  |
| L                                               | Q               | Search Options 🗸                |             |           |         |             |              | Total Rows: 3 |  |  |  |
| ł                                               | > Status        | Message                         | Hostname    | System IP | Site ID | Device Type | Device Model | vManage IP    |  |  |  |
| I                                               | > C Scheduled   | Waiting for other vManage servi | 😋 vManage01 | 9.9.9.1   | 1       | vManage     | vManage      | 9.9.9.1       |  |  |  |
| T                                               | > 🖒 In progress | Downloading 1300 / 1596 MB (    | 🕒 vManage02 | 9.9.9.2   | 1       | vManage     | vManage      | 9.9.9.1       |  |  |  |
| Scheduled Waiting for other vManage servi       |                 | 😋 vManage03                     | 9.9.9.3     | 1         | vManage | vManage     | 9.9.9.1      |               |  |  |  |
| L                                               |                 |                                 |             |           |         |             |              |               |  |  |  |

**Note**: L'action de mise à niveau pour le cluster vManage n'est pas la même que dans un cluster vManage autonome ou tout autre périphérique de la superposition. L'action de mise à niveau par interface graphique installe l'image sur les noeuds vManage uniquement. Il n'active pas le nouveau code sur les noeuds vManage.

L'activation du nouveau code est effectuée manuellement par request software activate erasecat4000\_flash:.

**Note**: L'installation du nouveau code échoue si les sessions NETCONF ne sont pas saines ; soit il n'existe aucune connexion de contrôle entre les noeuds vManages, soit les interfaces hors bande présentent des problèmes d'accessibilité entre elles.

8. Une fois le nouveau code téléchargé et installé sur chaque noeud vManage, activez-le manuellement.

| <b>İ</b> | TASK VIEW                                                                                                    |                                                                                                    |                                                                                |                                                          |                                         |             |         |                       |                    |  |  |
|----------|----------------------------------------------------------------------------------------------------|----------------------------------------------------------------------------------------------------|--------------------------------------------------------------------------------|----------------------------------------------------------|-----------------------------------------|-------------|---------|-----------------------|--------------------|--|--|
| Sof      | tware Install   🔗 Validation S                                                                                                    | Success *                                                                                                    |                                                                                |                                                          |                                         |             |         | Initiated By: admin F | rom: 10.24.204.135 |  |  |
| Tota     | Total Task: 3   Success : 3                                                                                                    |                                                                                                    |                                                                                |                                                          |                                         |             |         |                       |                    |  |  |
|          |                                                                                                    |                                                                                                    |                                                                                |                                                          |                                         |             |         |                       | 00                 |  |  |
|          |                                                                                                    |                                                                                                    |                                                                                |                                                          |                                         |             |         |                       | Total Dower 2      |  |  |
| q        |                                                                                                    | Search Options 🗸                                                                                                    |                                                                                |                                                          |                                         |             |         |                       | Total Rows. 3      |  |  |
| 2        |                                                                                                    | Message                                                                                                    |                                                                                |                                                          |                                         | Device Type |         | vManage IP            |                    |  |  |
| ~        | Success                                                                                                    | Done - Software Install                                                                                                    | \ominus vManage01                                                              | 9.9.9.1                                                  | 1                                       | vManage     | vManage | 9.9.9.1               |                    |  |  |
|          | <pre>[1-Aug-2022 21:30:31<br/>[1-Aug-2022 21:30:31<br/>[1-Aug-2022 21:31:05<br/>[1-Aug-2022 21:31:05<br/>[1-Aug-2022 21:32:10<br/>Signature verificati<br/>[1-Aug-2022 21:32:10</pre>                                                                                                    | UTCl Software image download may tai<br>UTCl Software image download may tai<br>UTCl Downloading http://9.9.9.1:808<br>UTCl Downloaded http://9.9.9.1:808<br>UTCl Signature verification Succeded<br>on Succeded.<br>UTCl Installed 20.3.4.1 | ve upto 60 minutes<br>3/software/package/vman<br>/software/package/vmana<br>1. | age-20.3.4.1-x86_64.tar.gz<br>ge-20.3.4.1-x86_64.tar.gz? | :?deviceId=9.9.9.1<br>'deviceId=9.9.9.1 |             |         |                       | A ¥                |  |  |
| ~        | Success                                                                                                    | Done - Software Install                                                                                                    | 😋 vManage02                                                                    | 9.9.9.2                                                  | 1                                       | vManage     | vManage | 9.9.9.1               |                    |  |  |
|          | <pre>[1-Aug-2022 21:25:03 UTC] Software image download may take upto 60 minutes<br/>[1-Aug-2022 21:25:09 UTC] Connection Instance: 0. Color: default<br/>[1-Aug-2022 21:25:09 UTC] Downloading http://9.9.9.118080/software/package/wmanage=20.3.4.1-x86_64.tar.gz?deviceId=9.9.9.2<br/>[1-Aug-2022 21:25:50 UTC] Downloading http://9.9.118080/software/package/wmanage=20.3.4.1-x86_64.tar.gz?deviceId=9.9.9.2<br/>[1-Aug-2022 21:27:50 UTC] Signature verification Succeedd.<br/>Signature verification Succeedd.<br/>[1-Aug-2022 21:27:50 UTC] Installed 28.3.4.1</pre>                                                                                                    |                                                                                                    |                                                                                |                                                          |                                         |             |         |                       |                    |  |  |
| ~        | Success                                                                                                    | Done - Software Install                                                                                                    | 😬 vManage03                                                                    | 9.9.9.3                                                  | 1                                       | vManage     | vManage | 9.9.9.1               |                    |  |  |
|          | • Journe Southaire Installed 20:3,3,4,1 • VManage • Under Southaire Installed 20:3,4,1 • Installed 20:3,4,1 • VManage • VManage • V |                                                                                                    |                                                                                |                                                          |                                         |             |         |                       |                    |  |  |

Les **show software** confirme que le nouveau code a été installé. Vérifiez la **show software** sur chaque noeud et vérifiez que chaque noeud a correctement installé l'image.

| vManage02 | vManage02# show software |         |          |           |                           |  |  |  |  |  |  |  |
|-----------|--------------------------|---------|----------|-----------|---------------------------|--|--|--|--|--|--|--|
| VERSION   | ACTIVE                   | DEFAULT | PREVIOUS | CONFIRMED | TIMESTAMP                 |  |  |  |  |  |  |  |
| 20.3.4    | true                     | true    |          | _         | 2022-07-30T00:56:54-00:00 |  |  |  |  |  |  |  |
| 20.3.4.1  | false                    | false   | false    | _         | -                         |  |  |  |  |  |  |  |
| vManage02 | * _                      |         |          |           |                           |  |  |  |  |  |  |  |

9. Exécutez le **request nms all status** pour obtenir le résultat pour chaque noeud vManage et déterminer les services activés avant la mise à niveau.

| vmanage01cluster                   |   |
|------------------------------------|---|
|                                    |   |
| NMS configuration database         |   |
| Enabled: true                      |   |
| Status: running PID:20496 for 180s |   |
| NMS coordination server            |   |
| Enabled: true                      |   |
| Status: running PID:19910 for 185s |   |
| NMS messaging server               |   |
| Enabled: true                      |   |
| Status: not running                |   |
| NMS statistics database            |   |
| Enabled: true                      |   |
| Status: running PID:20625 for 179s |   |
| NMS data collection agent          |   |
| Enabled: true                      |   |
| Status: not running                |   |
| NMS cloud agent                    |   |
| LNADICA: TRUC                      |   |
| Status: running PID:827 for 300s   |   |
| MMS CUITAINER Manayer              |   |
| Status: wurning DID:19676 for 1050 |   |
| Status: running rib.10070 for 1555 |   |
| Frabled: true                      |   |
| Status: running PID:880 for 300s   |   |
| uManage01#                         |   |
|                                    | - |

10. Utilisez la request nms all stop pour arrêter tous les services sur chaque noeud vManage.

```
vManage01# request nms all stop
Successfully stopped NMS cloud agent
Successfully stopped NMS server proxy
Successfully stopped NMS application server
Successfully stopped NMS data collection agent
Stopping NMS messaging server
Successfully stopped NMS coordination server
Successfully stopped NMS configuration database
Successfully stopped NMS statistics database
vManage01#
```

Astuce : N'interagissez pas avec la session CLI tant que tous les services nms n'ont pas été arrêtés afin d'éviter tout problème inattendu.

11. Préparer le request software activate et maintenez-le prêt sur chaque session CLI par noeud vManage.

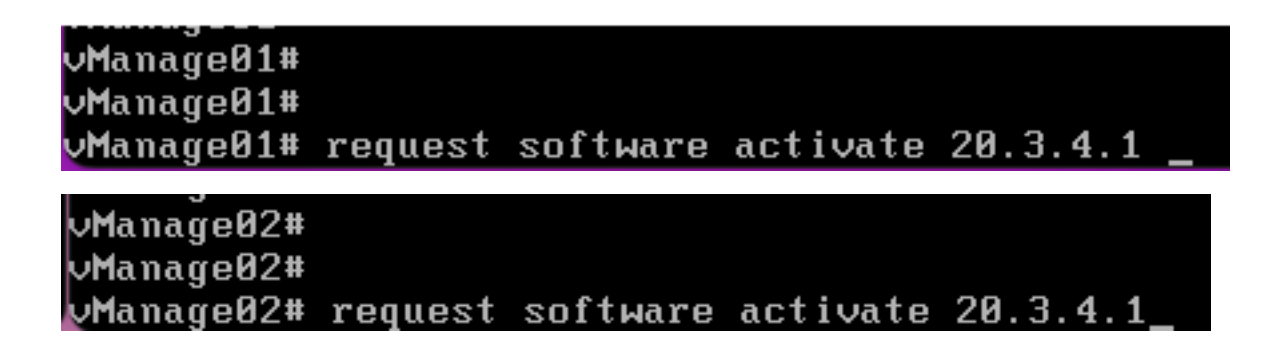

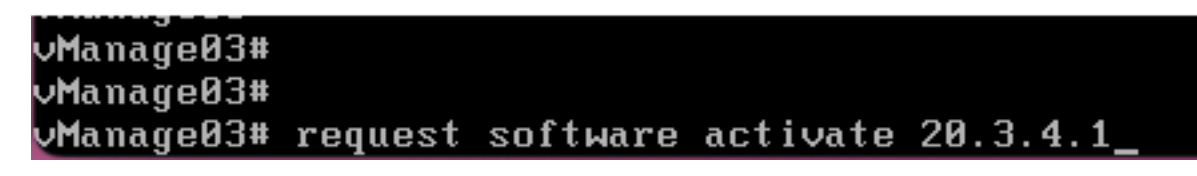

12. Saisissez le request software activate sur chaque noeud vManage et confirmez l'activation du nouveau code.

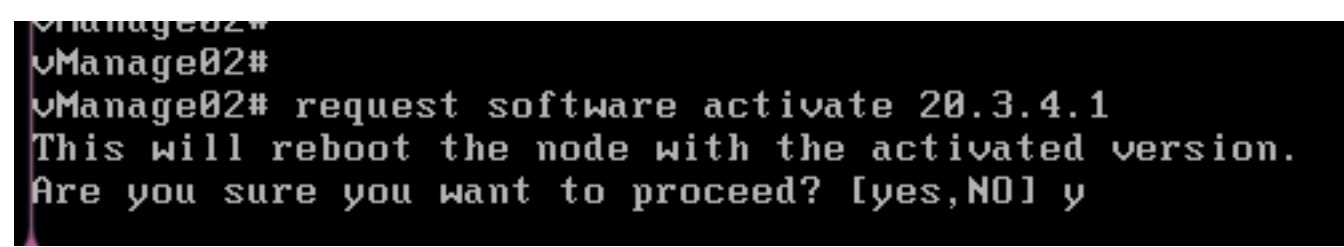

Après l'activation, chaque noeud est redémarré pour démarrer avec un nouveau code de partition. L'interface graphique utilisateur de vManage est temporairement inaccessible, comme indiqué dans l'image.

| ← → C ③ https://10.88.244.30:51075 | ź                                                                                                    | 3 Q Search             | 🗵 💿 🐗 🖬 » 🗏 |
|------------------------------------|----------------------------------------------------------------------------------------------------|------------------------|-------------|
|                                    |                                                                                                    |                        |             |
|                                    |                                                                                                    |                        |             |
|                                    |                                                                                                    |                        |             |
|                                    |                                                                                                    |                        |             |
|                                    |                                                                                                    |                        |             |
|                                    |                                                                                                    |                        |             |
|                                    |                                                                                                    |                        |             |
|                                    |                                                                                                    |                        |             |
|                                    |                                                                                                    |                        |             |
|                                    | Unable to connect                                                                                                    |                        |             |
|                                    | Firefox can't establish a connection to the server at 10.88.244.30:51075.                                                |                        |             |
|                                    | The site could be temporarily unavailable or too busy. Try again in a few moments.                                       |                        |             |
|                                    | <ul> <li>If you are unable to load any pages, check your computer's network connection.</li> </ul>                       |                        |             |
|                                    | <ul> <li>If your computer or network is protected by a firewall or proxy, make sure that Firefox<br/>the Web.</li> </ul> | is permitted to access |             |
|                                    |                                                                                                    | Try Again              |             |
|                                    |                                                                                                    |                        |             |
|                                    |                                                                                                    |                        |             |

13. Lorsque le système est prêt, il vous permet de vous connecter à chaque noeud vManage et affiche la nouvelle version de vManage.

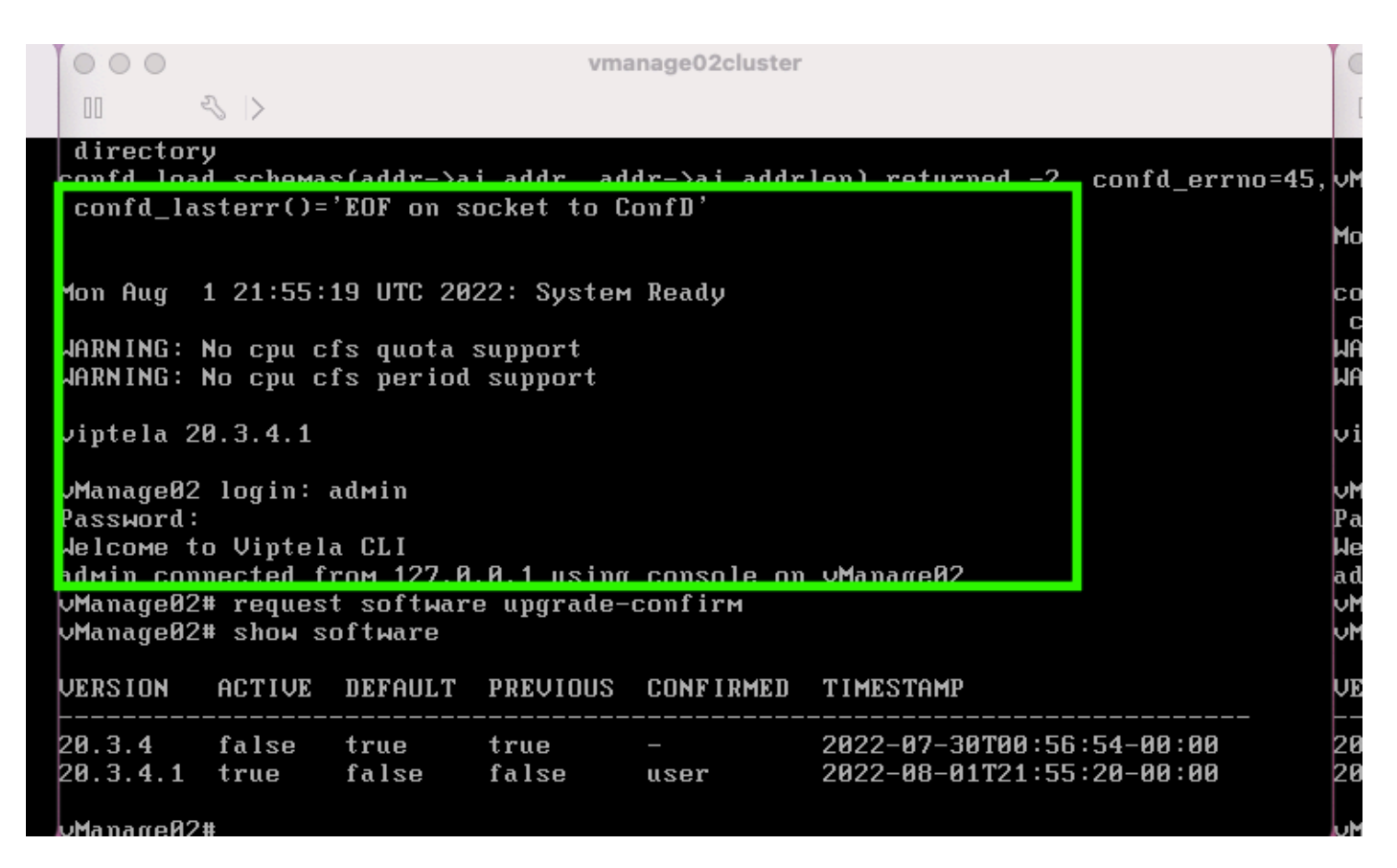

Utilisez request software upgrade-confirm pour confirmer la mise à niveau sur chaque noeud vManage.

000 vmanage01cluster 3 > lon Aug 1 21:55:35 UTC 2022: System Ready NARNING: No cpu cfs quota support JARNING: No cpu cfs period support viptela 20.3.4.1 ∕Manage01 login: admin Password: lelcome to Viptela CLI admin connected from 127.0.0.1 using console on vManage01 Manage01# request software con Invalid input detected at '^' marker. Manage01# request software upgrade-confirm Manage01# show software VERSION ACTIVE DEFAULT PREVIOUS CONFIRMED TIMESTAMP 20.3.4 false true 2022-07-30T00:53:34-00:00 true 20.3.4.1 2022-08-01T21:55:36-00:00 true false false user Manago01#

Vérifiez si l'état est confirmé par user ou auto

| 000                                                                                                    |                                                        |                                                     | Vľ                     | nanage03cluster          |                                                        |  |  |  |  |  |
|----------------------------------------------------------------------------------------------------|--------------------------------------------------------|-----------------------------------------------------|------------------------|--------------------------|--------------------------------------------------------|--|--|--|--|--|
| 00                                                                                                    | ~ >                                                    |                                                     |                        |                          |                                                        |  |  |  |  |  |
| vManage03 login:                                                                                                    |                                                        |                                                     |                        |                          |                                                        |  |  |  |  |  |
| Mon Aug 1 21:54:29 UTC 2022: System Ready                                                                                                    |                                                        |                                                     |                        |                          |                                                        |  |  |  |  |  |
| confd_load_schemas(addr->ai_addr, addr->ai_addrlen) returned -2, confd_errno=45<br>confd_lasterr()='EOF on socket to ConfD'<br>WARNING: No cpu cfs quota support<br>WARNING: No cpu cfs period support |                                                        |                                                     |                        |                          |                                                        |  |  |  |  |  |
| viptela 2                                                                                                    | 0.3.4.1                                                |                                                     |                        |                          |                                                        |  |  |  |  |  |
| vManageØ3<br>Password:<br>Welcome t<br>admin con<br>vManageØ3<br>vManageØ3                                                                                                    | login:<br>o Viptel<br>nected f<br># reques<br># show s | adмin<br>a CLI<br>roм 127.0<br>t softwar<br>oftware | .0.1 usin<br>e upgrade | g console on<br>-contirm | vManageØ3                                              |  |  |  |  |  |
| VERSION                                                                                                    | ACTIVE                                                 | DEFAULT                                             | PREVIOU                | CONFIRMED                | TIMESTAMP                                              |  |  |  |  |  |
| 20.3.4<br>20.3.4.1                                                                                                    | false<br>true                                          | true<br>false                                       | true<br>false          | -<br>user                | 2022-07-30T00:58:36-00:00<br>2022-08-01T21:54:30-00:00 |  |  |  |  |  |
| vManage03                                                                                                    | #                                                      |                                                     |                        |                          |                                                        |  |  |  |  |  |

14. Une fois l'activation terminée, tous les NMS démarrent indépendamment.

Si certains services n'ont pas démarré, arrêtez à nouveau tous les services sur chaque noeud vManage après l'activation, puis redémarrez manuellement le NMS noeud par noeud, service par service.

Suivez la séquence documentée sur Redémarrer manuellement les processus vManage.

Lorsque le serveur d'applications démarre, observez que des observations sont établies sur chaque noeud.

| vManage02# request nms messaging-server status   |
|--------------------------------------------------|
| NMS messaging server                             |
| Enabled: true                                    |
| Status: running PID:4953                         |
| Wanage02# request news application-server start  |
| Successfully started NMS application server      |
| Setting up watches.                              |
| Watches established.                             |
| Successfully started NMS data collection agent   |
| vManage02# request nms application-server status |
| NMS application server                           |
| Enabled: true                                    |
| Status: running PID:7021 for 22s                 |

#### Vérification

Utilisez **request nms all status** pour vérifier que tous les services qui fonctionnaient avant la mise à niveau sont **RUN** après l'activation du nouveau code.

| 0 0 0 vmanage01cluster                                                                                                    | 0 0 0 vmanage02cluster              | 0 0 0 vmanage03cluster                      |
|----------------------------------------------------------------------------------------------------|-------------------------------------|---------------------------------------------|
|                                                                                                    |                                     | 1 4 5                                       |
| NMS configuration database<br>Fashlad: tran                                                                                                    | NMS configuration database          | NMS configuration database<br>Enabled: true |
| Status: running P1D:20967 for 619s                                                                                                    | Status: running P1D:31473 for 613s  | Status: running PID:26514 for 598s          |
| MMS coordination server                                                                                                    | NMS coordination server             | NMS coordination server                     |
| Enabled: true                                                                                                    | Enabled: true                       | Enabled: true                               |
| Status: running PID:32719 for 414s                                                                                                    | Status: running PID:2749 for 414s   | Status: running PID:38243 for 395s          |
| NPS Hossaging server                                                                                                    | NPS ressaging server                | NHS HOSSAging Server                        |
| Staturi granning 210/2555                                                                                                    | Statut - true                       | Statut - unative DIB-332                    |
| NMS statistics database                                                                                                    | HMS statistics database             | NHS statistics database                     |
| Enabled : true                                                                                                    | Enabled: true                       | Enabled: true                               |
| Status: running PID:26956 for 719s                                                                                                    | Status: running PID:29318 for 715s  | Status: running PID:24354 for 692s          |
| HMS data collection agent                                                                                                    | NHS data collection agent           | NHS data collection agent                   |
| Enabled: true                                                                                                    | Enabled: true                       | Enabled: true                               |
| Status: running PID:6133 for 219s                                                                                                    | Status: running P1D:0697 for 209s   | Status: running PID:4497 for 101s           |
| MMS cloud agent                                                                                                    | NMS cloud agent                     | NHS cloud agent                             |
| Enabled: true                                                                                                    | Knabled: true                       | Enabled: true                               |
| Status: not running                                                                                                    | status: not running                 | Status: not running                         |
| Pris container Hanager                                                                                                    | nns container manager               | NHS container Hanager                       |
| Status: vanning PID:10676 for 1212s                                                                                                    | Status: rupping PID:18673 for 1248s | Status: running PIB:6512 for 1315s          |
| Net SDAUC provide the state of the state of | HWS SIGUE arowy                     | NHS SDRUC BRANN                             |
| Enabled: true                                                                                                    | Enabled: true                       | Enchled: true                               |
| Status: running P10:000 for 1317s                                                                                                    | Status: running PID:942 for 1330s   | Status: running PID:865 for 1337s           |
| Manage81#                                                                                                    | Manage82#                           | Manage83                                    |

Joignez-vous à l'un des noeuds de l'interface utilisateur graphique Cisco vManage et vérifiez que 3 noeuds vManage sont en bon état dans le tableau de bord vManage.

| ≡            | cisco vMana           | ıge          |   |              |         |                     |                         |   |                |           |                            | •          | Û            |     | <mark>)</mark> Ø  | admin 👻 |
|--------------|-----------------------|--------------|---|--------------|---------|---------------------|-------------------------|---|----------------|-----------|----------------------------|------------|--------------|-----|-------------------|---------|
| 55           | B DASHBOARD   MA      | IN DASHBOARD |   |              |         |                     |                         |   |                |           | _                          |            |              |     |                   |         |
| □<br>¢       | •                     | vSmart - 0   | 8 | WAN Edge - 0 |         | •                   | <b>1 ↑</b><br>vBond - 1 |   | 3 Ø<br>vManage | - 3       | Reboot<br>Last 24 hrs      | 3          |              | 9   | Warning<br>nvalid | 0       |
| ٩            | Control Status (Total | 0)           |   |              | Site He | alth (Total 0)      |                         | _ |                | Transport | Interface Distribut        | ion        |              |     |                   |         |
| <b>≙</b><br> | Control Up            |              |   | 0            | ۰       | Full WAN Connect    | ivity                   |   | 0 sites        | < 10 Mbp  | S                          |            |              |     |                   | 0       |
|              | Partial               |              |   | 0            | •       | Partial WAN Conn    | ectivity                |   | 0 sites        | 10 Mbps   | - 100 Mbps<br>s - 500 Mbps |            |              |     |                   | 0       |
|              | Control Down          |              |   | 0            | •       | No WAN Connecti     | vity                    |   | 0 sites        | > 500 Mb  | ps                         |            |              |     |                   | 0       |
|              |                       |              |   |              |         |                     |                         |   |                |           |                            | View Perce | nt Utilizati | ion |                   |         |
|              | WAN Edge Inventory    |              |   |              | WAN E   | dge Health (Total 0 | ))                      |   |                | Transport | Health                     |            |              |     | Type: By Los      | a = 0   |
|              | Total                 |              |   | 0            |         |                     |                         |   |                |           |                            |            |              |     |                   |         |

Naviguez jusqu'à **Administration > Cluster Management** Pour vérifier que chaque noeud vManage est activé **ready** l'état et les services fonctionnent correctement (uniquement SD-AVC en option).

| ADMINISTRATION ( D          | 1000 NOV               |       |                    |                   |                           |                  |        |                            |           |
|-----------------------------|------------------------|-------|--------------------|-------------------|---------------------------|------------------|--------|----------------------------|-----------|
| Barnice Configuration       | Service Reachability   |       |                    |                   |                           |                  |        |                            |           |
| · ALC HERRICH               |                        |       |                    |                   |                           |                  |        |                            |           |
| Out-hostname or status into | e far mana information |       |                    |                   |                           |                  |        | C Normal C Harring Crime ( | C trustes |
| Romana .                    | T ADDress              | Trans | Application Server | Traffic Tetrafeee | Configuration Constrained | Messaging Server | 10-441 |                            |           |
| -Managed I                  | 10110124               | Ready |                    |                   |                           |                  | 0      | 284/% afth-Oct 880.1.      | -         |
| -Manager 2                  | 110.101.20             | Ready |                    |                   |                           |                  |        | 10071-0710814-0444-0524    | -         |
| -Manager 1                  | 10210120               | Ready |                    |                   |                           |                  | 0      | arthdracked 400-407        | -         |
|                             |                        |       |                    |                   |                           |                  |        |                            |           |

Vérifiez que tous les noeuds sont accessibles via l'outil SSH à partir de l'interface utilisateur graphique vManage. Si vous pouvez vous connecter et voir les connexions de contrôle pour chaque cluster de noeuds vManage et cedges/vedges, le cluster est en bon état et les sessions NETCONF sont établies entre les noeuds.

| cisco vManage           |             |                                       |                       |                 |          |         |              |                    | • |  |  |
|-------------------------|-------------|---------------------------------------|-----------------------|-----------------|----------|---------|--------------|--------------------|---|--|--|
| TOOLS   SSH TERMINAL    |             |                                       |                       |                 | 1        |         |              |                    |   |  |  |
| Device Group            | <           | 9.9.9.1 ×                             | 9.9.9.2 × 9.9         | 0.9.3 ×         |          |         |              |                    |   |  |  |
| All                     | ٠           | 9.9.9.1 logir<br>Password:            | ı: admin              |                 |          |         |              |                    |   |  |  |
| 0                       |             | Last login: H                         | fon Aug 1 20:52:22 20 | 22 from 9.9.9.  | 1        |         |              |                    |   |  |  |
| Q                       | ~           | Welcome to Viptela CLI                |                       |                 |          |         |              |                    |   |  |  |
|                         |             | admin connect                         | ed from 9.9.9.1 using | ; ssh on vManag | e 1      |         |              |                    |   |  |  |
| Sort by Reachability \$ | 184         | vManage01#                            |                       |                 |          |         |              |                    |   |  |  |
| vManage01               | vManage     | Wanagola box control coppetions       |                       |                 |          |         |              |                    |   |  |  |
| 9.9.9.1   Site ID: 1    |             | VALiageory show concror conneccions   |                       |                 |          |         |              |                    |   |  |  |
|                         |             |                                       | PEER                  |                 |          |         |              |                    |   |  |  |
| vManage02               | vManage     | PEER                                  | PEER PEER             | CONFIGURED      | SITE     | DO      | AIN PEER     | PRIV PEER          |   |  |  |
| 9.9.9.2   Site ID: 1    |             |                                       | PUB                   |                 |          |         |              |                    |   |  |  |
|                         |             | INDEX TYPE                            | PROT SYSTEM IP        | SYSTEM IP       | ID       | ID      | PRIVATE IP   | PORT PUBLIC IP     |   |  |  |
| vManage03               | vManage     |                                       | PORT ORGANIZATION     | REMO            | TE COLOR | STATE   | UPTIME       |                    |   |  |  |
| 9.9.9.3   Site ID: 1    |             |                                       |                       |                 |          |         |              |                    |   |  |  |
|                         |             |                                       |                       |                 |          |         |              |                    |   |  |  |
| vbond01                 | vEdge Cloud | 0 Vbond                               | dt15 9.9.9.4          | 9.9.9.4         |          | 0       | 172.12.15.78 | 12346 172.12.15.78 |   |  |  |
| 9.9.9.4   Site ID: 1    |             | 0 ymanage                             | dtle 9.9.9.2          | 9.9.9.2         | 1        | up<br>n | 172.12.15.76 | 12346 172.12.15.76 |   |  |  |
| Reachable               | vBond       | • • • • • • • • • • • • • • • • • • • | 12346 SDWANclusterIA  | N defa          | ult      | up      | 0:00:24:22   | 46010 478146143170 |   |  |  |
|                         |             | 0 vmanage                             | dtls 9.9.9.3          | 9.9.9.3         |          | 0       | 172.12.15.77 | 12346 172.12.15.77 |   |  |  |
|                         |             |                                       | 12346 SDWANclusterTA  | N defa          | ul+      | 110     | 0:00:24:22   |                    |   |  |  |
|                         |             | 1 vbond                               | dtls 0.0.0.0          |                 |          |         | 172.12.15.78 | 12346 172.12.15.78 |   |  |  |
|                         |             |                                       | 12346 SDWANclusterIA  | uN defa         | ult      | up      | 0:00:24:08   |                    |   |  |  |
|                         |             | 2 vbond                               | dtls 0.0.0.0          |                 |          |         | 172.12.15.78 | 12346 172.12.15.78 |   |  |  |
|                         |             |                                       | 12346 SDWANclusterIA  | uN defa         | ult      | up      | 0:00:24:08   |                    |   |  |  |
|                         |             | 3 vbond                               | dtls 0.0.0.0          |                 |          |         | 172.12.15.78 | 12346 172.12.15.78 |   |  |  |
|                         |             |                                       | 12346 SDWANclusterIA  | N defa          | ult      | up      | 0:00:24:07   |                    |   |  |  |
|                         |             | 4 vbond                               | dt1s 0.0.0.0          |                 | 0        | 0       | 172.12.15.78 | 12346 172.12.15.78 |   |  |  |
|                         |             | e whered                              | 12346 SDWANclusterIA  | un defa         | ule      | up      | 0:00:24:08   | 12244 122 12 15 26 |   |  |  |
|                         |             | 5 Vbond                               | 12346 SDWANglusterTA  |                 | 11+      | 1170    | 0:00:24:23   | 12346 1/2.12.15./8 |   |  |  |
|                         |             |                                       | 11340 DUNNULUSCELIN   | ut dera         |          | qp      | 0100124123   |                    |   |  |  |

### Informations connexes

<u>Guide du cluster vManage</u> <u>Support et documentation techniques - Cisco Systems</u>

### À propos de cette traduction

Cisco a traduit ce document en traduction automatisée vérifiée par une personne dans le cadre d'un service mondial permettant à nos utilisateurs d'obtenir le contenu d'assistance dans leur propre langue.

Il convient cependant de noter que même la meilleure traduction automatisée ne sera pas aussi précise que celle fournie par un traducteur professionnel.